# Navigate the municipal website in a few steps

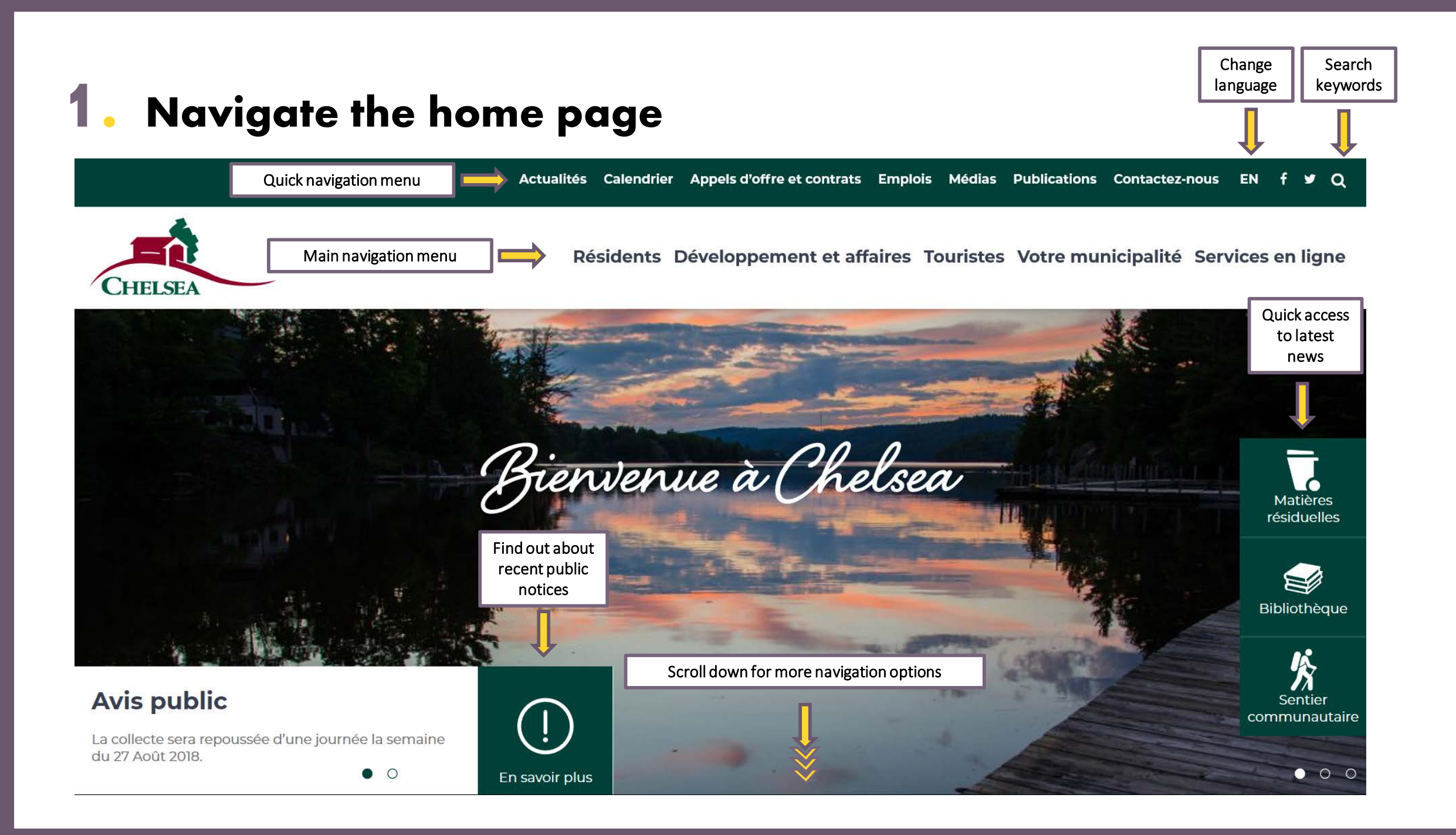

## 2. Navigate the drop-down submenus of the main menu

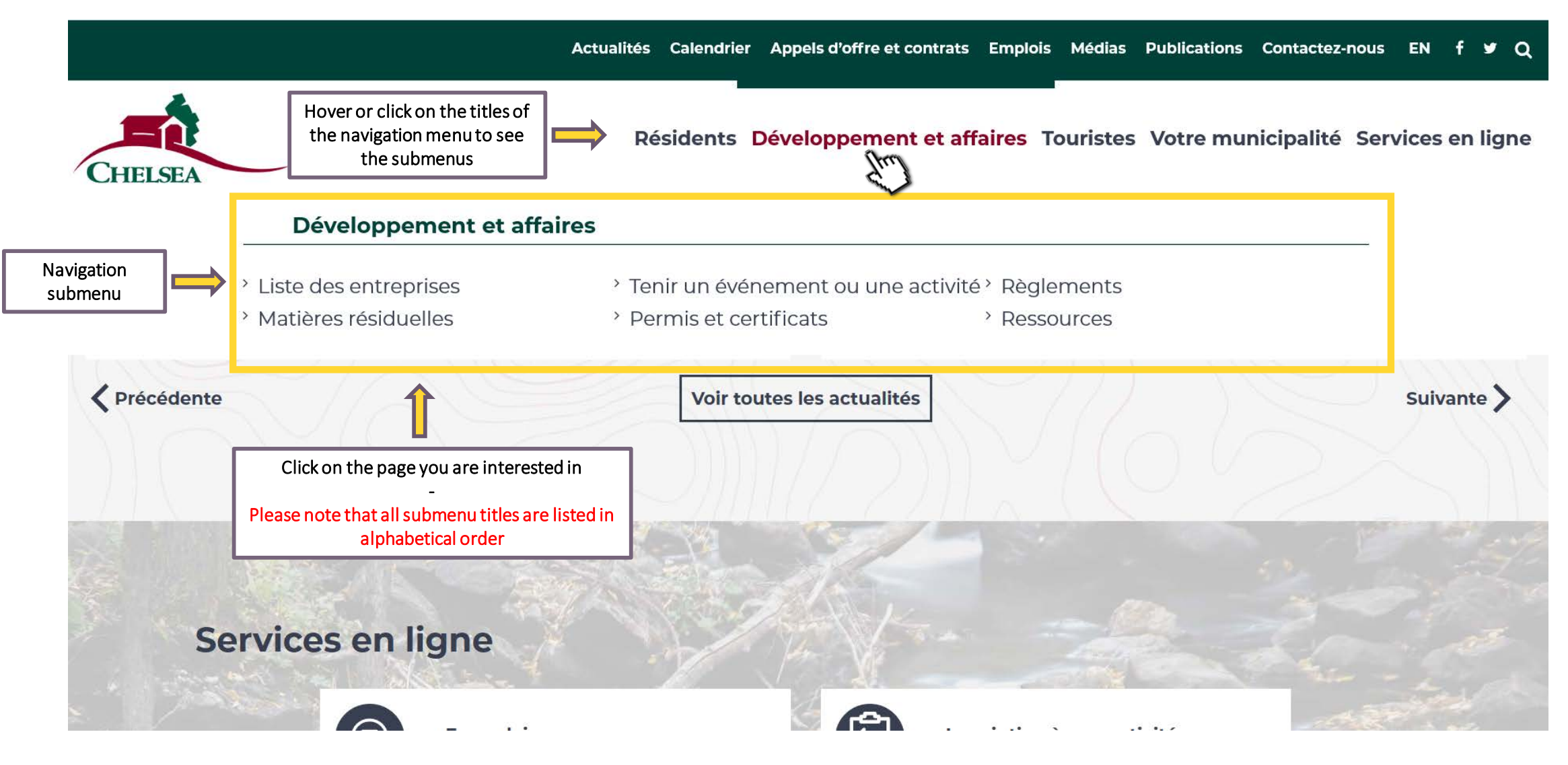

## **3.** Navigate according to your user profile

Actualités Calendrier Appels d'offre et contrats Emplois Médias Publications Contactez-nous EN f 🛩 Q

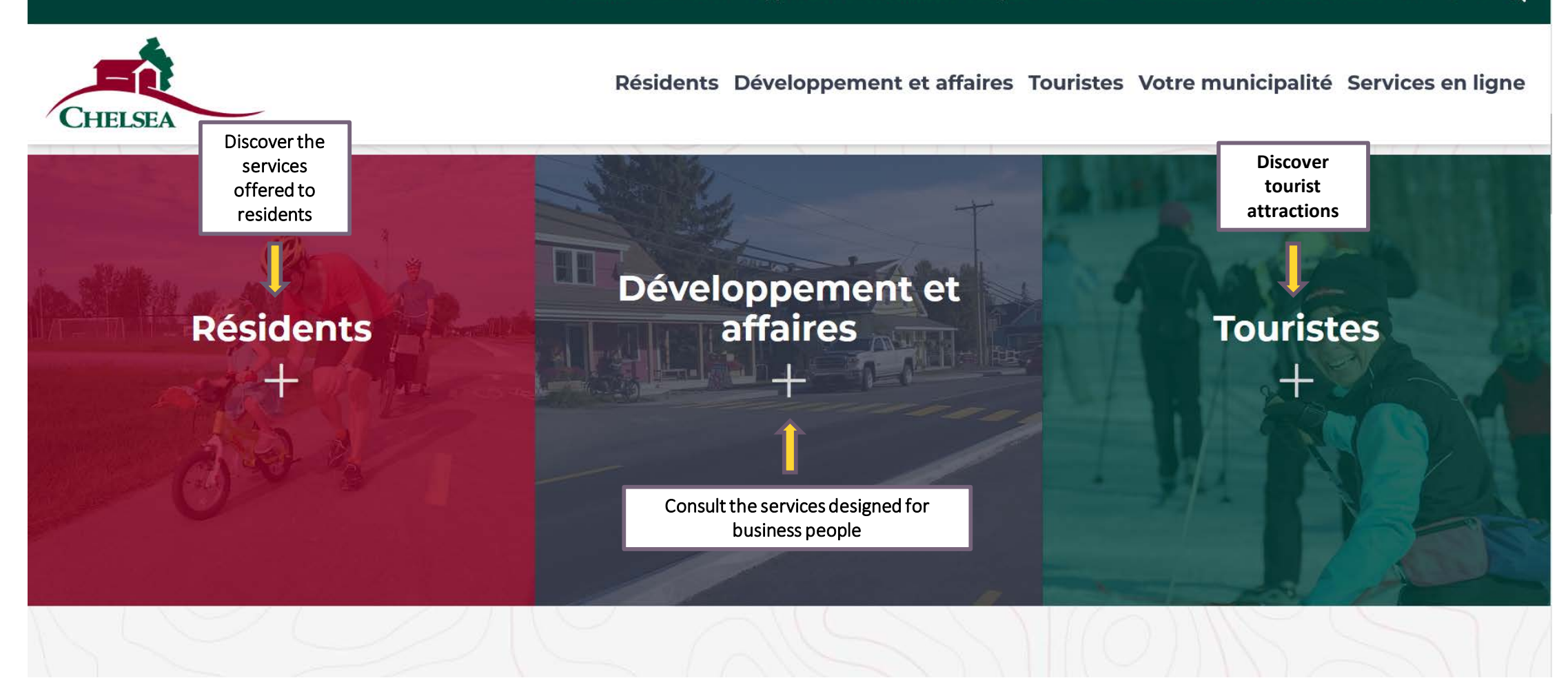

#### Stay updated with the "News" section

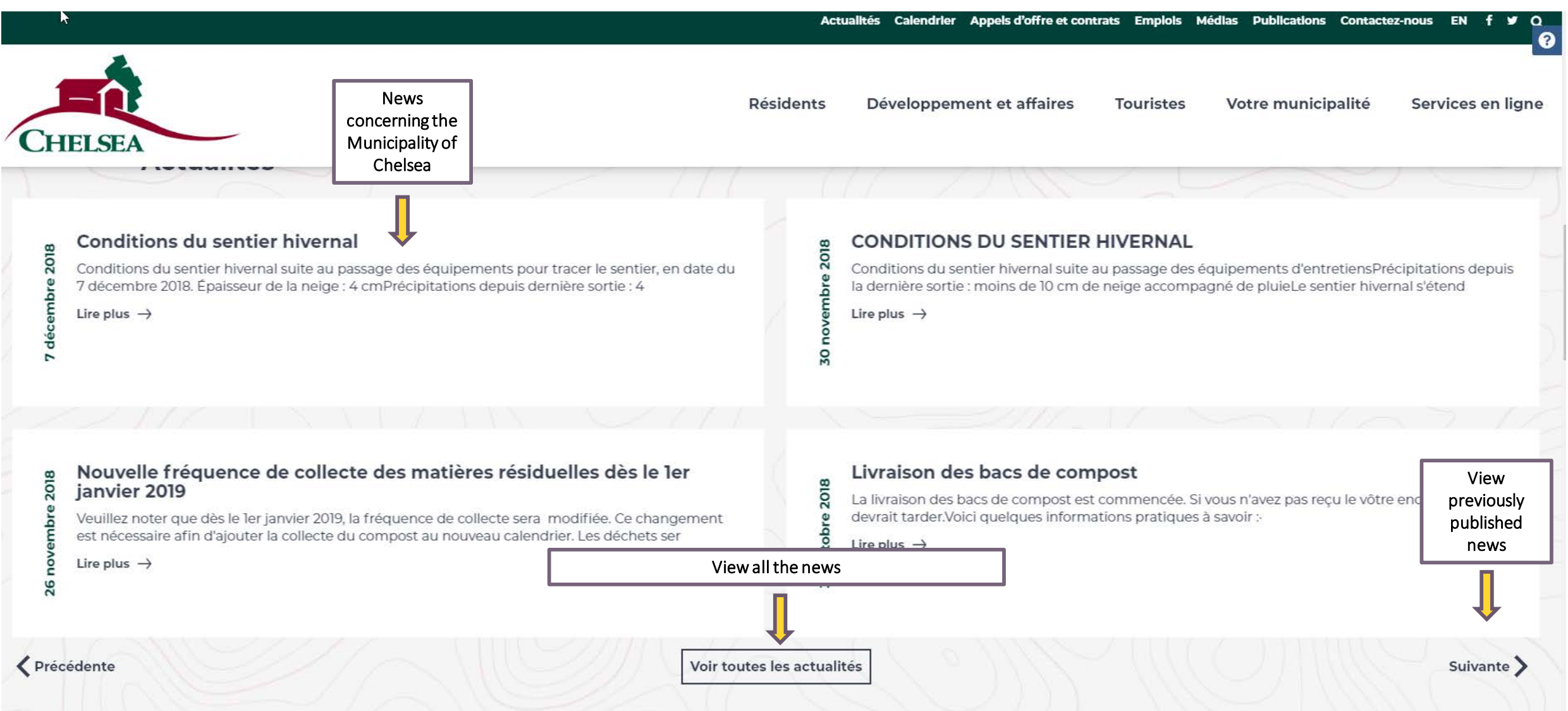

## **5.** Access online services

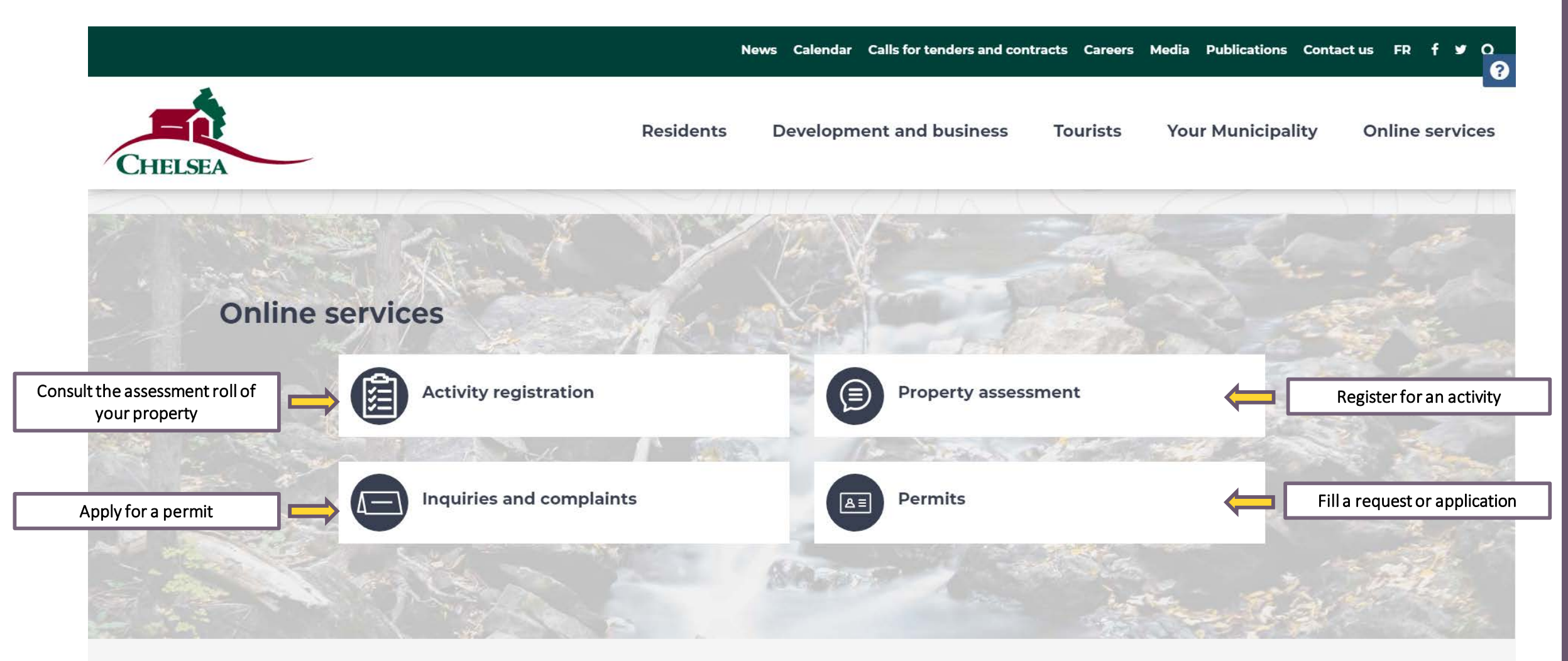

Online services will be available later this year thanks to the acquisition of "Voilà!"

## . Browse the municipal calendar

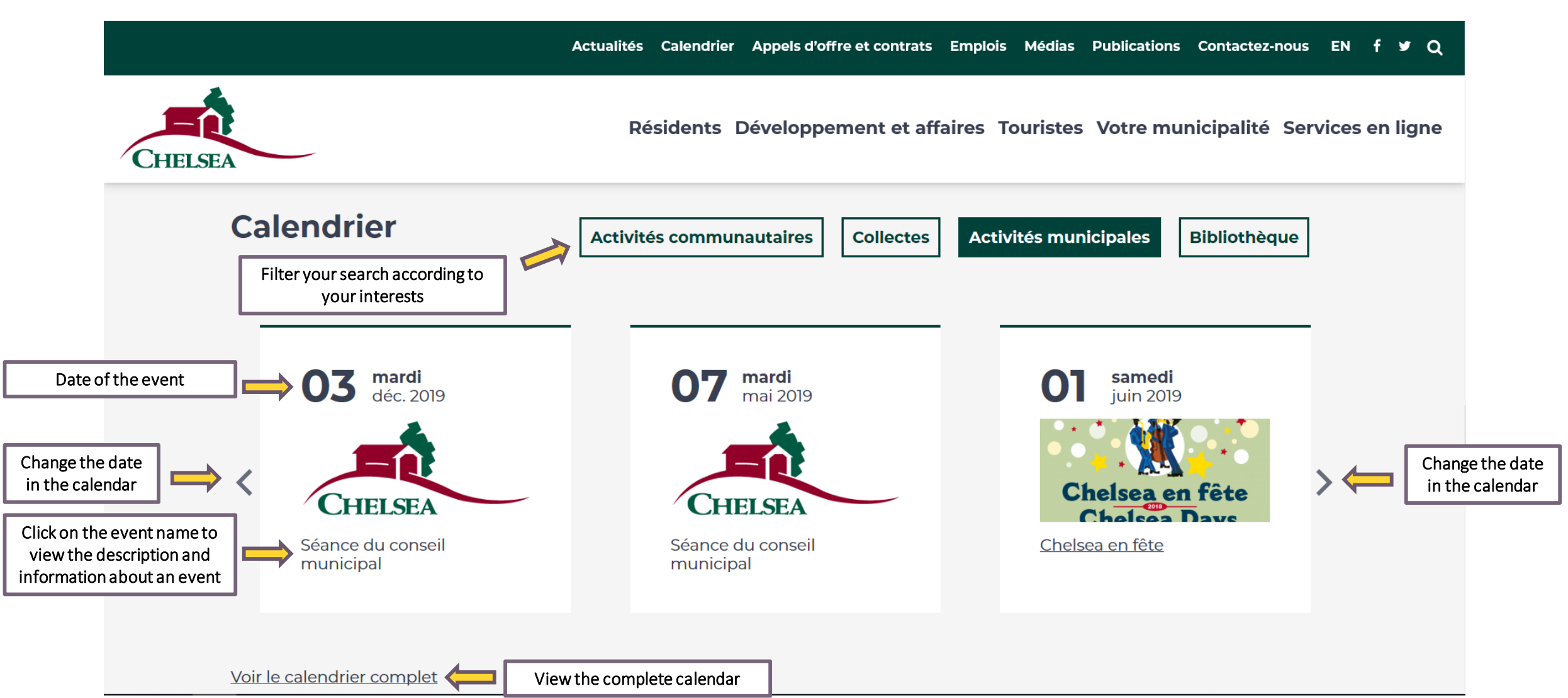

### 7. Subscribe to the newsletter

Actualités Calendrier Appels d'offre et contrats Emplois Médias Publications Contactez-nous EN f 🛩 Q

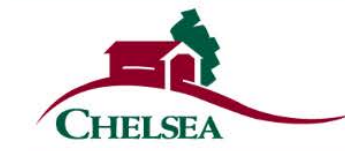

Résidents Développement et affaires Touristes Votre municipalité Services en ligne

## Abonnez-vous à notre infolettre !

Lorem ipsum dolor sit amet, consectetur adipiscing elit, sed do eiusmod tempor incididunt ut labore et dolore magna aliqua. Sit amet consectetur adipiscing elit ut aliquam purus sit amet.

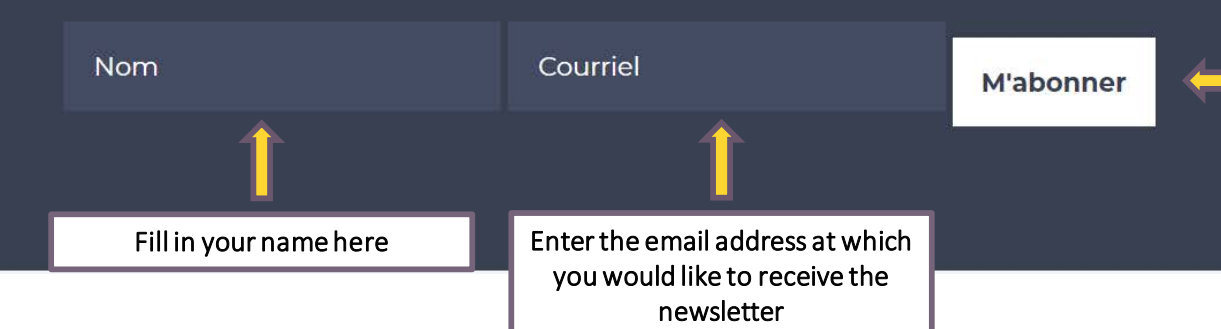

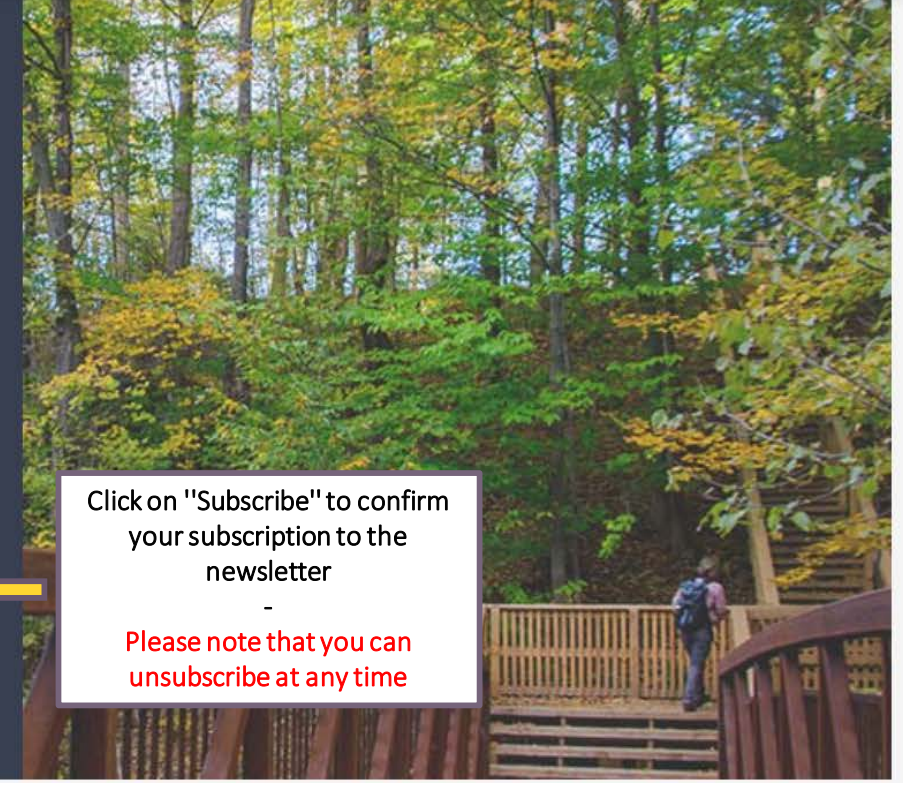

## 8. Navigate the footer menu

Actualités Calendrier Appels d'offre et contrats Emplois Médias Publications Contactez-nous EN f 💆 Q

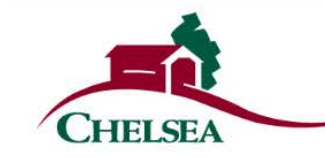

Résidents Développement et affaires Touristes Votre municipalité Services en ligne

#### **Résidents** Services municipaux

#### Développement et affaires

Liste des entreprises Matières résiduelles Tenir un événement ou une activité Permis et certificats Règlements Ressources

#### Touristes

Attraits Événements Transports et déplacements

Navigate the menu according to your user profile

#### Votre municipalité

Accès aux documents Avis publics Conseil municipal et comités Histoire Les Fleurons du Québec Personnel municipal Politiques et plans d'action Profil démographique Réclamations Règlements municipaux Séances du conseil

#### Services en ligne

Formulaires Inscription à une activité Permis Requêtes et demandes Réservation de salle Rôle d'évaluation

#### Actualités

Calendrier Appels d'offre et contrats **Emplois** Access the quick menu Médias **Publications Contactez-nous Liens** rapides Consult the websites of many Transcollines public services Centre Meredith Police MRC des Collines-de-l'Outaouais 0  $\bigcirc$ EN

Access municipal services